# Installing a Wordpress website on a Blacknight Hosting Account

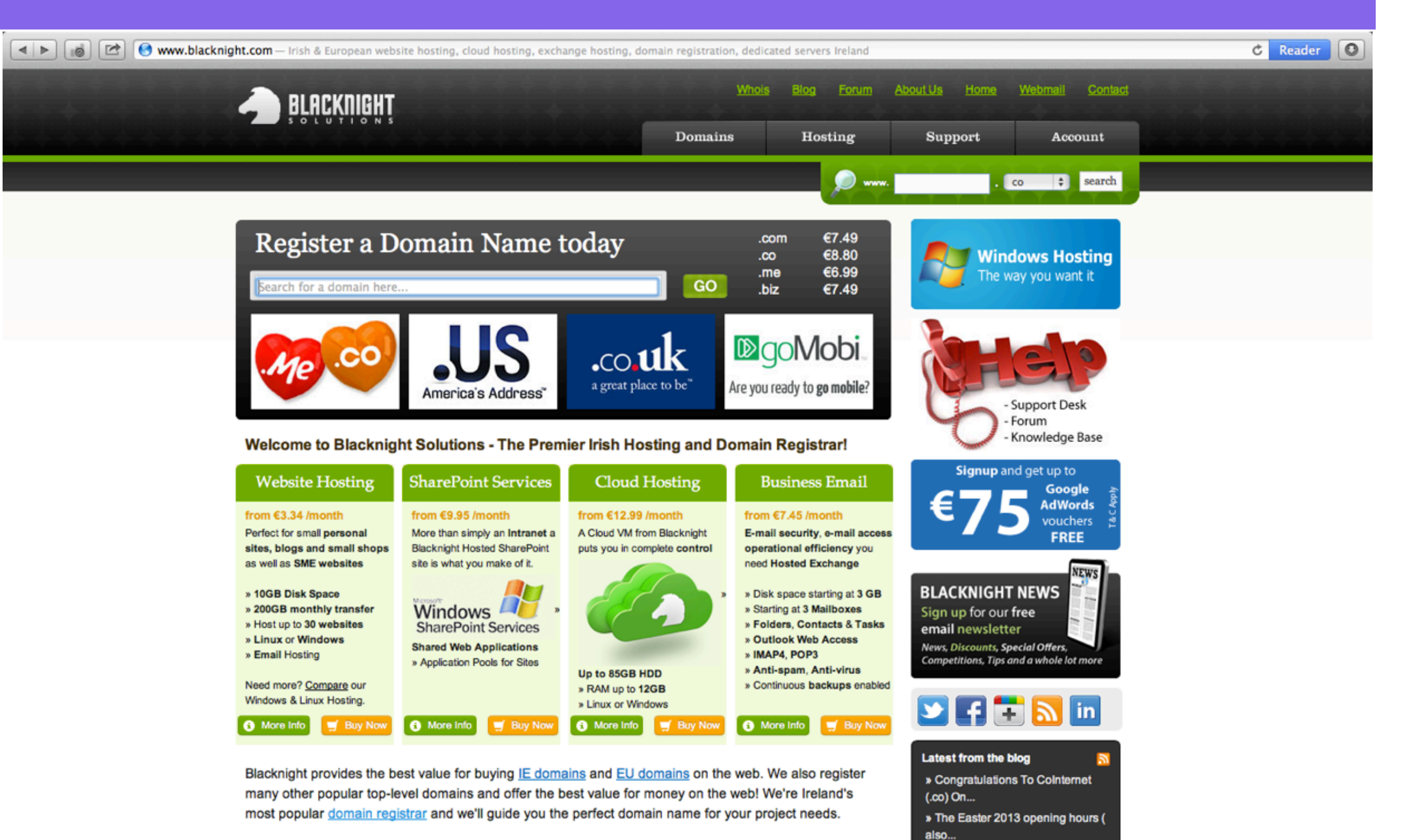

Placknight Colutions is your full convice web besting provider offering excellent shared besting. VPC

#### **Login to your Blacknight Account**

| ۹ |  | 0 |  | - | https 🗎 | cp.blacknight.com/single.h | ntml — Blacknight Control Panel |
|---|--|---|--|---|---------|----------------------------|---------------------------------|
|---|--|---|--|---|---------|----------------------------|---------------------------------|

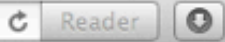

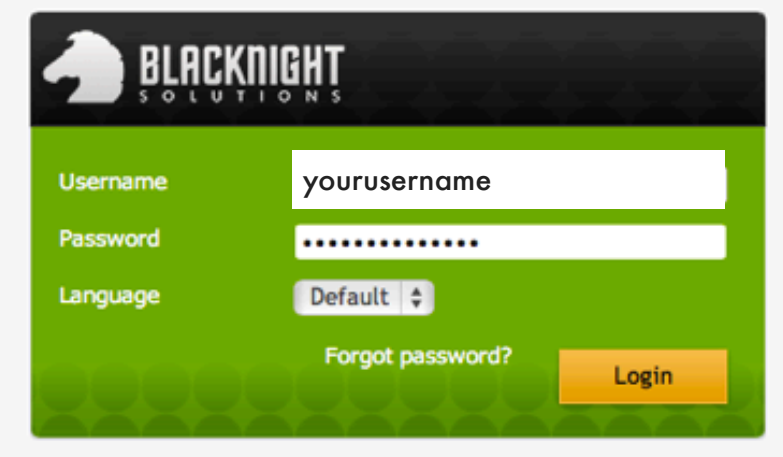

© 1999-2012, Parallels. All rights reserved.

# **Select Websites**

| https in cp.blacknight.com/workspace.html?bw_id=fa0eeaecc9d530d5bb30ee3281333444          Image: Cp.blacknight.com/workspace.html?bw_id=fa0eeaecc9d530d5bb30ee3281333444         Image: Cp.blacknight.com/workspace.html?bw_id=fa0eeaecc9d530d5bb30ee3281333444         Image: Cp.blacknight.com/workspace.html?bw_id=fa0eeaecc9d530d5bb30ee |                                                                                                    |                                                                                                    |  | <ul> <li>In the Blacknight control panel select</li> <li>Websites from the top menu</li> </ul>                                                                |                                                                                            |  |  |
|----------------------------------------------------------------------------------------------------|----------------------------------------------------------------------------------------------------|----------------------------------------------------------------------------------------------------|--|----------------------------------------------------------------------------------------------------|--------------------------------------------------------------------------------------------|--|--|
|                                                                                                    |                                                                                                    |                                                                                                    |  |                                                                                                    | Screen ID: 2.21.20.01                                                                      |  |  |
|                                                                                                    | Subscription Diskspace Traffic IP addresses • All Resource Usage                                                                                         | Linux Maximus (ID:1121108)<br>2.5 GB used of 30 GB<br>2 GB used of 600 GB<br>0 unit used of 1 unit<br>• Subscription Resources |  | Account Outstanding Invoices  Financial Documents Admins Subscriptions More → Users Create and manage users. A                                                | 0.00 EUR    Payment Methods  Change Password  ssign services to created users.             |  |  |
|                                                                                                    | Mail This section provides you with r e-mails and maillists. Add New E-mail Address Websites Set up websites. Manage websi how people use your websites. | managing facilities for your Qmail • E-mail addresses ite content and view statistics on                                       |  | <ul> <li>Users</li> <li>Store</li> <li>Here you can buy additional s</li> <li>Buy More Services</li> <li>Buy Additional Resources</li> <li>Domains</li> </ul> | Create User  services, domains and more.      Register New Domain      Change Service Plan |  |  |

### **Select Add New Website**

| Integral cp.blacknight.com/workspace.html?bw_id=fa0eeae          Image: blacknight.com/workspace.html?bw_id=fa0eeae         Image: blacknight.com/workspace.html?bw_id=fa0eeae         < | <ul> <li>To install Wordpress you first need a Domain Name</li> <li>You can select Add New Website to create a subdomain or select an existing Domain Name that you have purchased</li> </ul> |
|----------------------------------------------------------------------------------------------------|----------------------------------------------------------------------------------------------------|
| This is where you set up and manage websites.<br>by selecting required subscription at the top of paradditional subscriptions.                                                                                                    | age. Note that you can host a number of websites under a single subscription, so there is r                                                                                                   |

| 1-25 of 61 | >> | Last | Show | Search |  |
|------------|----|------|------|--------|--|

Pages: 1 2 3

| ID     | Domain name 🔺                    | Web Hosting                         | Mail Hosting | Content Management                       |
|--------|----------------------------------|-------------------------------------|--------------|------------------------------------------|
| 117003 | designbysimon.com                | Apache WebSite (Webspace 135955)    | Qmail        | Build in Parallels Plesk Sitebuilde<br>↔ |
| 255897 | alicedarcy.designbysimon.com     | Apache WebSite (Webspace<br>163644) | Qmail        | Enable Content Management                |
| 220728 | anyatranslates.designbysimon.com | Apache WebSite (Webspace<br>135955) | Qmail        | Enable Content Management                |
| 255369 | bronaoconnor.designbysimon.com   | Apache WebSite (Webspace<br>163644) | Qmail        | Enable Content Management                |
| 255384 | cafeecco.designbysimon.com       | Apache WebSite (Webspace<br>163644) | Qmail        | Enable Content Management                |

# Enter a Subdomain name

| https in cp.blacknight.com/workspace.html?bw_id=fa0eeae BLACKNIGHT Home Websites E-mail Special | <ul> <li>In the Subdomain name text box enter a name for your Subdomain</li> <li>Select the top level domain to add the</li> </ul> |  |  |  |
|-------------------------------------------------------------------------------------------------|----------------------------------------------------------------------------------------------------|--|--|--|
| Parallels Panel > Websites > Add New Subdomain                                                  | Subdomain to from the drop down select menu on the right of the Subdomain name                                                     |  |  |  |
| Enter parameters for a new subdomain.<br>Do not enter WWW in the domain name                    | text box                                                                                                    |  |  |  |
| DNS hosting<br>Subdomain name<br>Web Hosting                                                    | gitalmarketing designbysimon.com \$                                                                                                |  |  |  |
| Hosting None                                                                                    | \$                                                                                                    |  |  |  |
| Next >> Cancel                                                                                  |                                                                                                    |  |  |  |

# Select Website (Apache)

| https in cp.blacknight.com/workspace.html?bw_id=fa0eeaec                     | • Select Website (Apache) from the drop           |  |  |  |  |
|------------------------------------------------------------------------------|---------------------------------------------------|--|--|--|--|
| Home Websites E-mail Special O                                               | down select menu in the Web Hosting<br>section    |  |  |  |  |
| Parallels Panel > Websites ><br>Add New Subdomain                            | you don't have to make a Subdomain, just          |  |  |  |  |
| Enter parameters for a new subdomain.<br>Do not enter WWW in the domain name | (Apache) from the drop down menu<br>• Select Next |  |  |  |  |

| DNS hosting    |                                                    |  |
|----------------|----------------------------------------------------|--|
| Subdomain name | creativeanddigitalmarketing · designbysimon.com \$ |  |
| Web Hosting    |                                                    |  |
| Hosting        | √ None                                             |  |
|                | Parking                                            |  |
| Next >> Cancel | Single Page Website Frame Forwarding               |  |
|                | Standard Forwarding<br>Website (Apache)            |  |
|                |                                                    |  |

# **Select Next**

| Image: A https @ cp.blacknight.com/workspace.html?bw_id=fa0eeae          Image: A https @ cp.blacknight.com/workspace.html?bw_id=fa0eeae         Image: A https @ cp.blacknight.com/workspace.html?bw_id=fa0eeae | • Select the checkbox to <b>Install AWStats</b> on<br>this domain if you want to use the Web<br>statistics tracker program AWStats for your<br>website <b>Google Analytics</b> performs the |
|----------------------------------------------------------------------------------------------------|----------------------------------------------------------------------------------------------------|
| Parallels Panel > Websites > Add New Subdomain AWStats Web Statistics                                                                                                    | <ul> <li>same task so I skip this.</li> <li>Select Next</li> </ul>                                                                                                    |
| Install AWStats on this domain           << Back         Next >>         Cancel                                                                                                    |                                                                                                    |

# **Select Finish**

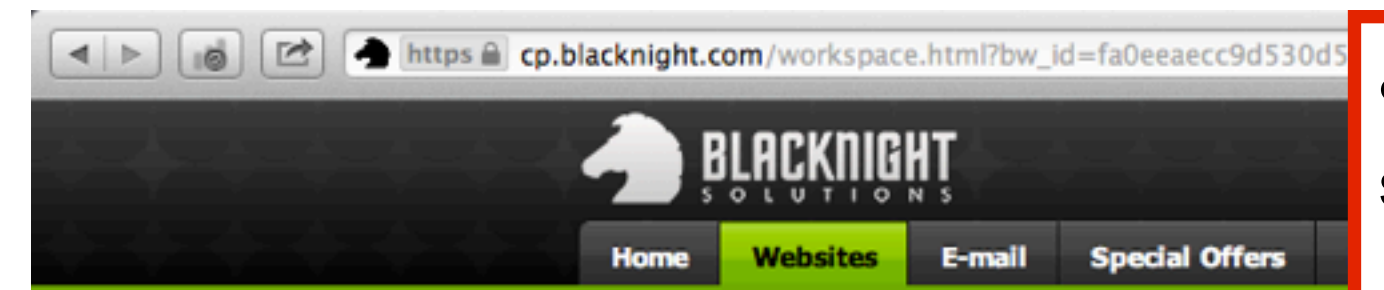

• Check that all the details are correct and select **Finish** 

Screen ID: 2.1

🕜 Help 😴 Refresh 🔒 U

Parallels Panel > Websites >

#### Add New Subdomain

📀 Domain creation summary You are ready to create new domain. Please check new domain hosting parameters carefully before finishing.

| Summary                                                  | Summary                                       |  |  |  |  |  |  |
|----------------------------------------------------------|-----------------------------------------------|--|--|--|--|--|--|
| Domain                                                   | creativeanddigitalmarketing.designbysimon.com |  |  |  |  |  |  |
| Web hosting type                                         | Website (Apache)                              |  |  |  |  |  |  |
| Mail hosting type                                        | Qmail<br>Will be installed automatically      |  |  |  |  |  |  |
| Webspace Settings                                        |                                               |  |  |  |  |  |  |
| Webspace                                                 | www.d1121108-4812.cp.blacknight.com           |  |  |  |  |  |  |
| Location                                                 | creativeanddigitalmarketing.designbysimon.com |  |  |  |  |  |  |
| AWStats Web Statistics<br>Install AWStats on this domain | No                                            |  |  |  |  |  |  |
| << Back Finish                                           | Cancel                                        |  |  |  |  |  |  |

### You are redirected back to the Websites Section

| https in cp.blacknight.                 | com/workspace.html?bw_id=fa0eeaecc9d530d5bb<br>BLACKNIGHT<br>Websites E-mail Special Offers Hel                                                                                                    | • In the<br>domai                   | e <b>Web</b><br>n you | sites Sectior<br>want to install               | i, sel<br>Woi | ect tl<br>rdpre | he<br>ss to. |  |  |
|-----------------------------------------|----------------------------------------------------------------------------------------------------|-------------------------------------|-----------------------|------------------------------------------------|---------------|-----------------|--------------|--|--|
| Parallels Pa<br>Webs                    | inel >                                                                                                    |                                     |                       | 😮 Help 🤹                                       | Screen ID:    | 2.11.11.01      |              |  |  |
| This is wh<br>by selectir<br>additional | This is where you set up and manage websites. If you have several subscriptions associated with your account, then you can switch from one subscription to another by selecting required subscription at the top of page. Note that you can host a number of websites under a single subscription, so there is no need to purchase any additional subscriptions. |                                     |                       |                                                |               |                 |              |  |  |
| 1-25 of 6                               | 52 >> Last   Show Search                                                                                                    |                                     |                       | Pages: 1 2 3   Iter                            | ns per page   | 25 50 100       |              |  |  |
| ID                                      | Domain name 🔺                                                                                                    | Web Hosting                         | Mail Hosting          | Content Management                             | In Sync       | Enabled         |              |  |  |
| 117003                                  | designbysimon.com                                                                                                    | Apache WebSite (Webspace 135955)    | Qmail                 | Build in Parallels Plesk<br>Sitebuilder 4.5 ⊡→ | 🕕 No          | 🕜 Yes           |              |  |  |
| 255897                                  | alicedarcy.designbysimon.com                                                                                                    | Apache WebSite (Webspace 163644)    | Qmail                 | Enable Content Management                      | 🕕 No          | 🕜 Yes           |              |  |  |
| 220728                                  | anyatranslates.designbysimon.com                                                                                                    | Apache WebSite (Webspace 135955)    | Qmail                 | Enable Content Management                      | 🕕 No          | 🕜 Yes           |              |  |  |
| 255369                                  | bronaoconnor.designbysimon.com                                                                                                    | Apache WebSite (Webspace 163644)    | Qmail                 | Enable Content Management                      | 🕕 No          | 🕜 Yes           |              |  |  |
| 255384                                  | cafeecco.designbysimon.com                                                                                                    | Apache WebSite (Webspace 163644)    | Qmail                 | Enable Content Management                      | 🕕 No          | 🕜 Yes           |              |  |  |
| 226054                                  | ccdm01.designbysimon.com                                                                                                    | Apache WebSite (Webspace 135955)    | Qmail                 | Enable Content Management                      | 🕕 No          | 🕜 Yes           |              |  |  |
| 226055                                  | ccdm02.designbysimon.com                                                                                                    | Apache WebSite (Webspace 135955)    | Qmail                 | Enable Content Management                      | 🕕 No          | 🕜 Yes           |              |  |  |
| 175553                                  | colm.designbysimon.com                                                                                                    | Apache WebSite (Webspace 158238)    | Qmail                 | Enable Content Management                      | 🕕 No          | 🕜 Yes           |              |  |  |
| 256326                                  | creativeanddigitalmarketing.designbysimon.com                                                                                                    | Apache WebSite (Webspace<br>163644) | Qmail                 | Enable Content Management                      | 🕕 No          | 🤣 Yes           |              |  |  |
| 255370                                  | davidfarrell.designbysimon.com                                                                                                    | Apache WebSite (Webspace 163644)    | Qmail                 | Enable Content Management                      | 🕕 No          | 🕜 Yes           |              |  |  |

#### **Select Web Applications**

| cp.blacknight.com/worksp                                                                                                    | GHT<br>O N S<br>E-mail Special Of                                                                                                    | 9d530d5bb30ee3281333444 — Blacknight Control<br>Subs<br>Subsc<br>Flers Help & Support Account More S                                                                                                    | the <b>Summary Section</b> , sel<br><b>b Applications</b>                                                                                                    |
|----------------------------------------------------------------------------------------------------|----------------------------------------------------------------------------------------------------|----------------------------------------------------------------------------------------------------|----------------------------------------------------------------------------------------------------|
| Parallels Panel > Website                                                                                                    | s><br>digitalmarketing                                                                                                    | g.designbysimon.com                                                                                                    | Screen ID: 2.11.11.58                                                                                                    |
| A website is a collection<br>which you can change<br>logs, and change DNS<br><b>NOTE:</b> Changing or ren<br>shared plans<br>This does <b>not</b> apply to<br>Website Tools | on of related web pages, ima<br>website hosting settings, op<br>zone settings.<br>hoving the hosting for a doma<br>o domains hosted on Plesk V | ages, videos, and other files that are accessible by a common<br>ben a website directory in file manager, view statistics on web<br>ain may not remove your website files, but it will remove any app<br>PS packages. | n domain name.Here is a list of your websites, from<br>site visits, install an SSL certificate, view web server<br>dications installed through the Application Vault on our |
| File Manager<br>Manage files ar                                                                                                    | nd directories.                                                                                                    | FTP Access<br>In this section you can manage the FTP<br>access by changing password to a new one.                                                                                                    | WebSite Configuration<br>The WebSite configuration section contains<br>the configuration settings of your web.                                                              |
| Web Applicate<br>Install new applicate                                                                                                    | ions<br>lications and manage alread                                                                                                    | W More Tools                                                                                                    |                                                                                                    |
| General                                                                                                    |                                                                                                    |                                                                                                    |                                                                                                    |
| ID                                                                                                    | 256326                                                                                                    |                                                                                                    |                                                                                                    |
| Name                                                                                                    | http://www.cr                                                                                                    | eativeanddigitalmarketing.designbysimon.com 🗗                                                                                                    |                                                                                                    |
| In Sync                                                                                                    | O No                                                                                                    |                                                                                                    |                                                                                                    |

#### **Select Install**

| < ▶ 👩 🖻 📥 https 🗎 cp | cp.blacknight.com/workspace.html?bw_id=fa0eeaecc9d530d5bb30e |                          |                |        | <ul> <li>In the Web Applications Section select<br/>Install</li> </ul> |  |  |
|----------------------|--------------------------------------------------------------|--------------------------|----------------|--------|------------------------------------------------------------------------|--|--|
|                      | Home Websites Parallels Panel > Websites > Web Application   | E-mail<br>creativeanddig | Special Offers | Help ( | n> Screen ID: 2.11.43                                                  |  |  |
|                      | Install     No items                                         |                          |                |        |                                                                        |  |  |

#### **Scroll down to find Wordpress**

|             | Hom      | ht.com/workspace                   | e.html?bw_id=f        | fa0eeaecc9d530d5bb30ee32813334                            | <ul> <li>In the Install Web Application<br/>Section, scroll down to the bottom<br/>of the page to find Wordpress</li> </ul> |  |
|-------------|----------|------------------------------------|-----------------------|-----------------------------------------------------------|----------------------------------------------------------------------------------------------------|--|
| (           | Inst     | all Web A                          | pplicatio             | Imarketing.designbysimon.com > Web Appli                  | 🖉 Refresh 🔐 U                                                                                                    |  |
| SCROLL DOWN | Select   | application to i                   | nstall                |                                                           |                                                                                                    |  |
|             | 1-25     | of 26 >> Last                      |                       |                                                           | Pages: 1 2   Items per page 25 50                                                                                           |  |
|             |          | Application A                      | Category              | Summary                                                   |                                                                                                    |  |
|             |          | Aerial Chat                        | Chat                  | A powerful chat, optimizing bandwid                       | dth                                                                                                    |  |
|             | x        | dotProject                         | Project<br>management | Open source system for managing p                         | projects                                                                                                    |  |
|             | ٢        | Drupal                             | Content<br>management | Open source content management system and blogging engine |                                                                                                    |  |
|             | -        | Gallery                            | Gallery               | Gallery is a powerful photo gallery.                      |                                                                                                    |  |
|             | ×        | Joomla                             | Content<br>management | Content management system and W                           | Veb application framework                                                                                                   |  |
|             | ۲        | LinkPoint<br>Payment<br>Processing | E-commerce            | API for payment processing.                               |                                                                                                    |  |
|             | Ŵ        | Magento                            | E-commerce            | Professional open-source eCommerce                        | rce solution.                                                                                                    |  |
|             | <u>.</u> | mediawiki                          | Portal                | Open source knowledgebase and co                          | ontent management system                                                                                                    |  |
|             | 4        | net2FTP                            | Tools                 | Web based FTP client                                      |                                                                                                    |  |
|             | e.       | Perifect Search                    | Search                | Site indexer and search engine.                           |                                                                                                    |  |

# **Select Wordpress**

| 6.   | SquirrelMail                   | Email                                  | Webmail package                                                                                                    | <ul> <li>In the Install Web Application</li> <li>Section equal down to the bettern</li> </ul>                                                                                                    |
|------|--------------------------------|----------------------------------------|----------------------------------------------------------------------------------------------------|----------------------------------------------------------------------------------------------------|
| ۲    | SugarCRM                       | Customer<br>Relationship<br>Management | Sugar CRM Community Edition                                                                                                    | of the page to find <b>Wordpress</b> and select <b>Wordpress</b>                                                                                                    |
| ¢    | Support<br>Services<br>Manager | Help Desk                              | Support Services Manager ("SSM") is a po                                                                                                    |                                                                                                    |
| e    | ToDoList                       | Calendaring                            | "Todolist.php" is a set of PHP scripts that                                                                                                    | create a web-based list of things to do.                                                                                                    |
| 1005 | Туро3                          | Content<br>management                  | TYPO3 is developed by the Danish program<br>framework available and successfully com<br>the GPL license. However, Kasper has exp<br>for more information). | mmer Kasper Skaarhoej. It is the most advanced GPL content ma<br>petes with commercial products sold at US\$50,000. TYPO3 is dis<br>pressed certain aims for the system that we ask you to respect (s |
| 0    | WordPress                      | Blog                                   | WordPress is a state-of-the-art semantic p<br>usability.                                                                                                   | personal publishing platform with a focus on aesthetics, web star                                                                                                    |

1-25 of 26 >> Last

Pages: 1 2 | Items per

Cancel

# **Installing Wordpress Section**

| https 🗎 cp. | blacknight.com/workspace.html?bw_                                 | id=fa0eeaecc9d530d5bb30ee3          | <ul> <li>In the Installing Wordpress</li> </ul> |          |
|-------------|-------------------------------------------------------------------|-------------------------------------|-------------------------------------------------|----------|
|             | A BLACKNIGHT                                                      |                                     | Section select Next                             |          |
|             | Home Websites E-mail                                              | Special Offers Help & S             | abbar were services abburgeren an               |          |
|             | Parallels Panel > Websites > creativeandd<br>Installing WordPress | ligitalmarketing.designbysimon.com> | Web Applications >                              | 🕜 Help 🐔 |
|             | Requirement 1                                                     |                                     |                                                 |          |
|             | Requirement                                                       | Requi                               | red Value                                       |          |
|             | ▶ db                                                              |                                     |                                                 | 🕜 Ok     |
|             | ▶ php                                                             |                                     |                                                 | 🕜 Ok     |
|             | << Back Next >>                                                   | Cancel                              |                                                 |          |

### Edit the URL path, add a Login Username and Password

| https in cp.blacknight.com/workspace.html?bw_ide i in the integral of the integral of the integral o | <ul> <li>In the URL Path text box, remove the text: wordpress leaving the forward slash / or your domain name will end in /wordpress</li> </ul> |
|----------------------------------------------------------------------------------------------------|----------------------------------------------------------------------------------------------------|
| Installing WordPress                                                                                                    | S He                                                                                                    |
| URL path                                                                                                    | wordpress                                                                                                    |
| Administrator's preferences                                                                                                    | In the Administrator's                                                                                                    |
| Login                                                                                                    |                                                                                                    |
| Password •                                                                                                    | preferences section, enter                                                                                                    |
| Confirm password                                                                                                    | a Login Username and                                                                                                    |
|                                                                                                    | he password should contain at least 6 chain Password, write these down                                                                          |
| ch                                                                                                    | haracters. A special character is any non-a in a notebook as you add                                                                            |
|                                                                                                    | Generate new password them.                                                                                                    |
|                                                                                                    |                                                                                                    |
| Main configuration                                                                                                    |                                                                                                    |
| E-mail address a                                                                                                    | artbysimon@yahoo.com                                                                                                    |
| Application's title                                                                                                    | Simon Dohorty                                                                                                    |

# Enter an email address and a title, select Next

| Parallels Panel > Websites > cre<br>Installing Word | Press / URL path on web site to access application | <ul> <li>In the Main configuration section,<br/>enter the email address you want to<br/>use for the Wordpress website.</li> <li>Enter a title for the Wordpress website</li> </ul> |  |  |
|-----------------------------------------------------|----------------------------------------------------|----------------------------------------------------------------------------------------------------|--|--|
|                                                     |                                                    | Select Next                                                                                                    |  |  |
| Administrator's preferer                            | ices                                               |                                                                                                    |  |  |
| Login                                               | admin                                              |                                                                                                    |  |  |
| Password                                            | •••••                                              |                                                                                                    |  |  |
| Confirm password                                    | •••••                                              |                                                                                                    |  |  |
|                                                     | Generate new password                              | non-alphanumeric character.) or at least 8 single-type characters (for example, only le                                                                                            |  |  |
| Main configuration                                  |                                                    |                                                                                                    |  |  |
| E-mail address                                      | artbysimon@yahoo.com                               |                                                                                                    |  |  |
| Application's title                                 | Creative and Digital Marketing                     |                                                                                                    |  |  |
| Interface language                                  | English \$                                         |                                                                                                    |  |  |
| << Back Next                                        | >> Cancel                                          |                                                                                                    |  |  |

#### Double check all the information is correct and select Finish

| Installing WordPress                 |                                                       | <ul> <li>In the Installing Wordpred</li> </ul>      | ess Section.       |
|--------------------------------------|-------------------------------------------------------|-----------------------------------------------------|--------------------|
| Check the data below and             | press "Finish" to process.                            | double check your <b>Domain Name</b> ,              |                    |
| Version<br>Domain                    | 3.5.1-4 creativeanddigitalmarketing.designbysimon.com | Login Username, Passwo<br>Address and Title are cor | ord, Email<br>rect |
| URL Path Administrator's preferences | /                                                     | <ul> <li>Select Finish</li> </ul>                   |                    |
| Login                                | admin                                                 |                                                     |                    |
| Password                             | *****                                                 |                                                     |                    |
| Main configuration                   |                                                       |                                                     |                    |
| E-mail address                       | artbysimon@yahoo.com                                  |                                                     |                    |
| Application's title                  | Creative and Digital Marketing                        |                                                     |                    |
| Interface language                   | English                                               |                                                     |                    |
| Requirement 1                        |                                                       |                                                     |                    |
| Requirement                          | Require                                               | ed Value                                            |                    |
| ▶ db                                 |                                                       |                                                     |                    |
| ▶ php                                |                                                       |                                                     |                    |
|                                      |                                                       |                                                     |                    |
| << Back Finish                       | Cancel                                                |                                                     |                    |

# Wordpress will be installed to the selected domain name

| https in cp.blacknight.com/workspace.html?bw_id=fa0eeaecc9d530d5bb30ee3281333444 — Blacknight BLACKNIGHT |         |             |                 |                      |                  |                                                       | <ul> <li>In the Web Applications Section of<br/>the selected Domain Name, you can</li> </ul> |                |                       | <b>n</b> of<br>can |
|----------------------------------------------------------------------------------------------------|---------|-------------|-----------------|----------------------|------------------|-------------------------------------------------------|----------------------------------------------------------------------------------------------|----------------|-----------------------|--------------------|
|                                                                                                    | Home    | Website     | s E-mail        | Special Offers       | Help & Suppo     | rt Account                                            | see worap                                                                                    | ress nas de    | een added a           | as an              |
| Parallels Panel > Websites > creativeanddigitalmarketing.designbysimon.com ><br>Web Applications • Lo    |         |             |                 |                      |                  | <ul> <li>Logout of your Blacknight Account</li> </ul> |                                                                                              |                |                       |                    |
|                                                                                                    | 🕑 Done  | Application | n has been succ | essfully scheduled t | or installation. |                                                       |                                                                                              |                |                       |                    |
|                                                                                                    | 1 total |             |                 |                      |                  |                                                       |                                                                                              | Iter           | ms per page 25 50 100 |                    |
|                                                                                                    | ID      |             | Application A   | URL Path             | Version          | Upgrade Available                                     | Status                                                                                       | Last Operation | Entry Point           |                    |
|                                                                                                    | 51667   | 1           | WordPress       | 1                    | 3.5.1-4          | © No                                                  | () Installing                                                                                |                |                       |                    |
|                                                                                                    | 1 total |             |                 |                      |                  |                                                       |                                                                                              | Iter           | ms per page 25 50 100 |                    |

#### Enter the Domain Name you installed Wordpress to and view the default Wordpress theme

| <   > i C Creative | anddigitalmarketing.designbysimon.com                                                                    |                              | C Reader |
|--------------------|----------------------------------------------------------------------------------------------------|------------------------------|----------|
|                    | Creative and Digital Marketing Just another WordPress site                                               |                              |          |
|                    | HOME SAMPLE PAGE                                                                                         |                              |          |
|                    | Hello world!                                                                                             | Search                       |          |
|                    | <u>1 Reply</u><br>Welcome to WordPress. This is your first post. Edit or delete it, then start blogging! | RECENT POSTS                 |          |
|                    | This entry was posted in <u>Uncategorized</u> on <u>March 30, 2013</u> .                                 | Hello world!                 |          |
|                    |                                                                                                    | RECENT COMMENTS              |          |
|                    |                                                                                                    | Mr WordPress on Hello world! |          |
|                    |                                                                                                    | ARCHIVES                     |          |
|                    |                                                                                                    | March 2013                   |          |
|                    |                                                                                                    | CATEGORIES                   |          |
|                    |                                                                                                    | Uncategorized                |          |